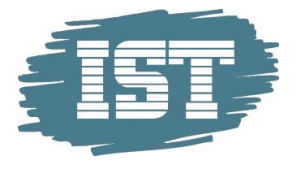

# IST Kommunikasjon Brukermanual

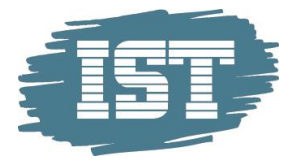

# Innholdsfortegnelse

| Brukersignaturer          | 3  |
|---------------------------|----|
| Meldinger                 | 6  |
| Meldinger                 | 6  |
| Maler                     | 7  |
| Opprette nymelding        |    |
| Grunnleggende informasjon |    |
| Mottakere                 |    |
| Bekreft og Send           |    |
| MottaSMS                  |    |
| Administrere signaturer   |    |
| Tildelte numre            | 13 |
| Administrere grenser      | 14 |
| Statistikk                | 15 |
| Tildele rettighet         |    |

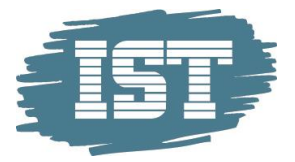

# Brukersignaturer

Brukersignaturer benyttes for å kunne motta meldinger. Dette kan f.eks være melding fra foresatte ved fravær.

En forutsetning for å motta meldinger til en brukersignatur er at et sentralt telefonnummer er tilordnet installasjonen. Avsenderen sender en SMS til et sentralt telefonnummer og begynner meldingen med den ansattes brukersignatur etterfulgt av innholdet i meldingen, separert med et mellomrom. Meldingen vil vises i den ansattes meldingsinnboks.

For a legge inn signatur:

- 1. Velg Innstillinger.
- 2. Legg inn ønsket signatur i ruten for Signatur.

| Startside                 |                              |       |
|---------------------------|------------------------------|-------|
| Kommunikasjon             |                              |       |
| Kommunikasjon             | Instillinger                 | Lagre |
| Innstillinger             | Signatur for innkommende SMS | Lagre |
| Planlegge neste skoleår 🔍 | Signatur OLSC                |       |
|                           | a Burran                     |       |

En administrator kan også endre signatur til en enkelt bruker. Dette gjøres fra valget Administrere videresend. Se eget avsnitt for dette.

Det gis melding om brukersignaturen finnes på en annen bruker.

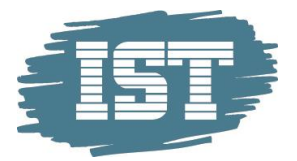

# Videresend innkommende melding

Videresend benyttes for å sende innkomne meldinger til en annen enhet. Det kan være en epostadresse eller et mobilnummer (SMS). Dette kan settes både av den enkelt bruker og av administrator.

For å administrere videresend av bruker:

- 1. Velg Innstillinger.
- 2. Oppgi aktuelt mobilnummer eller e-postadresse.
- 3. Angi eventuelt intervall for videresending.

| Kommunikasjon ^             |                                     |                                    |       |
|-----------------------------|-------------------------------------|------------------------------------|-------|
| Statistikk                  | Innstillinger                       |                                    | Lagre |
| Administrere grenser        | Signatur for innkommende            | le SMS                             |       |
| Administrere videresend     | Signatur O                          | DLA67                              |       |
| Administrere signaturer     | Videresend                          |                                    |       |
| Kommunikasjon               | <ul> <li>Videresend svar</li> </ul> |                                    |       |
| Innstillinger               | Videresend via A                    | Angi telefon eller e-post 🛛 🗸      |       |
| Planlegge neste skoleår 🗸 🗸 |                                     | Bare videresend i dette tidsrommet |       |
| Administrasjon ~            | Fradato 2                           | 26.03.2016 🗰 10:00 🗸               |       |
|                             | Tildato 2                           | 27.03.2016 🗰 11:00 🗸               |       |
|                             | V                                   | Vidaresend hver dag                |       |
|                             | Fradato 1                           | 7:00 V Tildato 08:00 V             |       |
|                             |                                     |                                    |       |

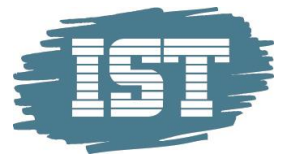

For a administrere videresend av administrator:

- 1. Velg Administrere videresend.
- 2. Let fram aktuell bruker. Benytt gjerne filtrering.
- 3. Marker aktuell bruker. Klikk på pennen for å endre.
- 4. Angi ønsket videresendingsmetode (mobilnummer eller e-postadresse).
- 5. Angi eventuelt intervall for videresending.

| Kommunikasjon ^             |                                                                                  |                                                                                                    |                        |                 | Administrere vi | deresend   |
|-----------------------------|----------------------------------------------------------------------------------|----------------------------------------------------------------------------------------------------|------------------------|-----------------|-----------------|------------|
| Statistikk                  | / - /                                                                            |                                                                                                    |                        |                 |                 | <b>Y</b> ~ |
| Administrere grenser        | Fornavn                                                                          | Etternavn 🔺                                                                                                    | Signatur               | Skole           | Videresending   | Aktivert   |
| Administrere videresend     | Erling                                                                           | Nereng                                                                                                    | ERNE                   | Eplehagen skole |                 |            |
| Administrere signaturer     | 🖌 Ola                                                                            | Schøyen                                                                                                    | OLA67                  | Eplehagen skole |                 |            |
| Kommunikasjon               |                                                                                  |                                                                                                    |                        |                 | ×               |            |
| Innstillinger               | Innstillinger                                                                    |                                                                                                    |                        | Lagre           |                 |            |
| Planlegge neste skoleår 🗸 🤟 | <ul> <li>Signatur for innkomme</li> </ul>                                        | ende SMS                                                                                                    |                        |                 |                 |            |
| Administrasjon ~            | Signatur                                                                         | OLA67                                                                                                    |                        |                 |                 |            |
|                             | Videresend<br>Videresend svar<br>Videresend via<br>Fradato<br>Tildato<br>Fradato | Angi telefon eller e-post<br>Bare videresend i det<br>26.03.2016<br>27.03.2016<br>Vidaresend hver dag<br>17:00<br>Vidaresend hver dag | te tidsrommet<br>10:00 |                 |                 | 1 - 2 av 2 |

Det er mulig å aktivere/deaktivere videresending for flere brukere samtidig. Fra dette bildet kan administrator også endre signatur til brukeren.

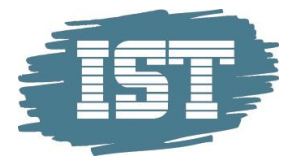

# Meldinger

Fra menypunktet Kommunikasjon, underpunkt Kommunikasjon, vises alle meldinger i en listevisning For å sortere visningen er det mulig å klikke på kolonneoverskriften.

### Meldinger

Utgående meldinger kan ha forskjellige statuser:

- Kø meldinger ligger i kø for utsendelse
- Planlagt meldingen ligger på vent for utsatt utsendelse
- Sendt meldingen er sendt, men status er ikke bekreftet
- Levert meldingen er levert mottaker
- Utgått meldingen er utgått for utsendelse, det tok for lang tid i forsøk på å få den sendt
- Feilet meldingen inneholdt feil som gjorde at den ikke kunne sendes

Utgående meldinger sendt som e-post kan inneholde vedlegg. Maks størrelse på vedlegget er 5 MB. Følgende filtyper er p.t. ikke tillatt pga sikkerhetsrisiko:

.bat, .com, .cpl, .cmd, .dll, .exe, .gz, .jar, .lnk, .msi, .msp, .msu, .ocx, .reg, .rsg, .rar, .scr, .sh og .zip

Merk: hvis en e-post med vedlegg blir videresendt blir ikke vedlegget med.

Fliken **Melding** er hovedvinduet for arbeidet med meldinger. En liste over allerede sendte og motatte meldinger til den påloggede bruker vil vises, og det er mulig å gjøre følgende i oversikten:

- Redigere
- Se detaljer
- Flytte til Arkiv
- Kopiere
- Opprette
- Slette
- Svare på mottatt melding

Det er mulig å **redigere** en sendt melding ved å markere meldingen i listen og klikke på redigerknappen. Når en redigerer en melding så brukes den samme guiden som når en oppretter ny melding.

Klikk på **se**-knappen for å se detaljer om en sendt melding. Her vil en kunne se innkomne svar og hvem som er mottakere av meldingen.

Meldinger kan flyttes til **Arkiv**. Det vil være en fordel slik at innboksen blir mer oversiktlig.

**Kopier** en sendt melding ved å klikke på **kopiere**-knappen. Veiviseren for meldingsutsendelse vil starte med innholdet fra den kopierte meldingen. Den kan deretter redigeres.

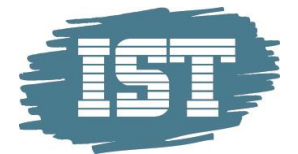

Klikk på **opprett**-knappen for å legge til ny melding. En veiviser vil åpnes for å lage og sende en melding.

For å **slette** en melding, klikk på minustegnet. Meldingen vil forsvinne i innboksen, men den vil fortsatt være synlig i **Statistikk**.

For å **svare** på mottatte meldinger (SMS), marker meldingen med type **Mottatt** og klikk på **Svar**. Veiviser for å opprette melding åpnes. Nå vil mottaker være utfylt, den samme som sendte sms'en.

### Maler

I fliken **Maler** kan en bruker opprette meldingsmaler som kan lagres og brukes når det opprettes en melding. En liste over eksisterende maler tilhørende den påloggede bruker vises og følgende er mulig å gjøre i oversikten:

- Redigere
- Se detaljer
- Dele mal
- Kopiere
- Opprette ny
- Slette

Det er mulig å **redigere** en mal ved å markere den i listen og klikke på **rediger**-knappen.

Klikk på **se**-knappen for å vise detaljer på en eksisterende mal.

En mal er i utgangspunktet personlig. Men den kan deles med andre brukere. Dette gjøres ved å klikke på knappen for å **dele** og markere hvilke andre bruker som skal få tilgang. Har du delt en mal med andre, vil det i kolonne for «Delte maler» stå **Ja**. Hvis andre har delt ut en mal med deg, vil denne vises i skrifttype *italic*. En administrator kan fritt aktivere/deaktivere deling av maler for alle brukere.

Kopier en mal ved å klikke på kopiere-knappen. Skjermbilde for redigering vil åpnes.

Klikk på **legge til**-knappen for å legge til en ny mal. Når det legges til en ny mal, er meldingstittel, meldingsinnhold og listen over mottakere mulig å forhåndsdefinere.

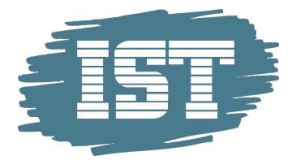

# **Opprette ny melding**

Klikk på knappen for å opprette ny melding (pluss-tegnet). En veiviser vil starte for meldingsutsendelse.

### Grunnleggende informasjon

- 1. Baser meldingen på en forhåndsdefinert mal eller
  - a. fyll inn obligatoriske felt som tittel, avsender og melding.
- Velg om det er aktuelt med svar og sett en svarsfrist. Mottaker vil bare kunne svare 1 gang på en melding. Avsendernummer vil være et fellesnummer og ikke det vanlige nummeret som benyttes når det sendes melding til skolen.
- 3. Angi om meldingen skal sendes med en gang eller utsettes til angitt tidspunkt. Umiddelbart er satt som standard.
- 4. Angi om meldingen som skal sendes som e-post og/eller SMS. Det er også mulig å sende e-post der mobilnummer mangler.
- 5. Det er mulig å legge til vedlegg om det sendes ut e-post.
- 6. Klikk **Neste** for å fortsette.

#### Mottakere

- 1. Klikk på **pluss**-knappen for å legge til mottakere. Det er flere muligheter for å angi mottaker:
  - Om det er benyttet en mal, kan mottakere alt være definert
  - Fra trestrukturen som inneholder grupper, elever, foresatte og ansatte
  - Manuelt innlagte mottakere
  - Import fra fil
- 2. Søk eller bla i trestruktueren på din enhet for å legge til aktuelle mottakere
- 3. I feltet **Mottakere** kan mottakere legges til manuelt. Dette kan være mottakere som ikke tilhører noen gruppe, eller er registrert som bruker ved skolene. Gjenta dette for å legge til flere brukere, en etter en.
- 4. I feltet **Importer fra CSV-fil** kan brukere importeres fra lister over mottakere. Dette må være på formatet Fornavn, Etternavn, mobilnummer, epostadresse

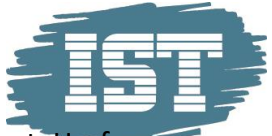

- 5. Klikk **Legg til** for å returnere til oversikten over mottakere som er definert. Herfrakan enkelt-mottakere slettes eller redigeres.
- 6. Ønsker du å ta vare på en mottakerliste, kan denne eksporteres. Klikk på **Eksporter**knappen for å eksportere mottakerlisten. Velg å inkludere mottakere med en sms, e-post og/eller ingen kontaktinfo. Spesifiser også skilletegnet i eksporten. Eksporten kan senere bli importert og brukt igjen for å fylle en mottakerliste.
- 7. Det er nå også mulig å legge til foresatte til de elevene som er lagt til som mottakere. En kan velge å bare legge til primærkontakt eller begge kontakter.

| Melding   Administre m                                                                                              |                               | Administre mo | ottakere 1                      | 2 3       | Neste       |            |          |
|----------------------------------------------------------------------------------------------------|-------------------------------|---------------|---------------------------------|-----------|-------------|------------|----------|
| / + - C                                                                                                    | ✤ Legg til foresatt           |               |                                 |           |             |            |          |
| Fornavn                                                                                                    | Etternavn                     | Rolle         | Telefon                         | E-post    |             |            |          |
| Laila                                                                                                    | Aase                          | Elev          |                                 |           |             |            |          |
| Elisabeth                                                                                                    | Aasen                         | Elev          |                                 |           |             |            |          |
| Mottakere   Legg til<br>Brukere på din enhet<br>Skriv her for å søke<br>Mydalen Felles f<br>G Grupper<br>G Faggrupp | etter mottakere<br>1-10<br>er |               | Mottakere<br>For<br>Etter<br>Te | mavn      |             |            | Legg til |
| <ul> <li>B B C Lærere</li> <li>B B C Lærere</li> </ul>                                                              |                               |               | - Importèr fra<br>Velg fi       | a csv-fil | Legg til de | nne mottak | eren     |
| Valgt: 0                                                                                                    |                               |               |                                 |           |             |            | Did      |

8. I oversikten i mottakerlisten, klikk på **Neste** for å fortsette.

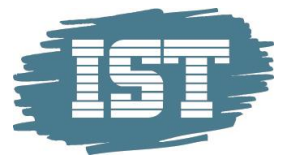

### **Bekreft og Send**

- 1. Gå gjennom informasjonen, antallet mottakere og meldingsinnholdet i meldingen.
- 2. Klikk **Send** for å sende meldingen.

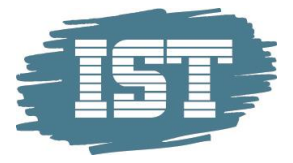

### **Motta SMS**

Det er mulig å motta SMS-meldinger som bruker av kommunikasjon. Betingelsen for å motta SMS i innboksen er at et sentralt telefonnummer er koplet til installasjonen, og i tillegg må en unik brukersignatur ha blitt tildelt brukeren.

For å sende en SMS til en bruker må avsender gjøre følgende:

- 1. Skriv inn det sentrale telefonnummeret tildelt skolen/kommunen.
- 2. Begynn SMS'en med mottakers signatur (personlig signatur eller gruppesignatur) fulgt av et mellomrom og så meldingen.
- 3. Send meldingen.

Den innkomne meldingen vil vises i meldingsboksen til den ansatte. Det er også mulig å svare på en mottatt melding.

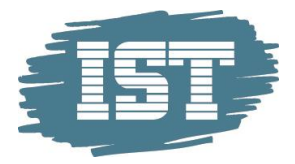

# **Administrere signaturer**

Denne modulen gjør det mulig å opprette grupper av ansatte som mottakere av meldinger. Dette er i tillegg til den personlige signaturen. Hvis en foresatt sender inn en melding til en gruppesignatur, vil meldingen være synlig for alle ansatte som tilhører denne gruppen. Det er opp til skolen hvordan dette skal organiseres, f.eks. på trinn/nivå, gruppetilhørighet eller funksjon. En gruppesignatur må inneholde minst en bruker.

En ansatt kan da bli kontaktet enten gjennom tilhørigheten til en gruppesignatur eller gjennom sin personlige signatur.

| Kommunikasjon ^                      |                     |                              |                     |                         |               | Gruppesignaturer |
|--------------------------------------|---------------------|------------------------------|---------------------|-------------------------|---------------|------------------|
| Statistikk                           | + C Skilletegn: ; V |                              |                     |                         |               |                  |
| Administrere grenser                 | Fornavn             | Etternavn                    | Personlig signatur  | Gruppesignatur for denn | e brukeren Sk | ole              |
| Administrere videresend              | - AVD1              |                              |                     |                         |               |                  |
| Administrere signaturer              | Ola                 | Schøyen                      | OLA67               | AVD1                    | Ep            | lehagen skole    |
| Kommunikasjon                        |                     |                              |                     |                         |               |                  |
| Innstillinger                        |                     |                              |                     |                         |               |                  |
| Planlegge neste skoleår 🗸 🗸          | Gruppesignatur      | Rediger                      |                     |                         |               | Lagr             |
| Administrasjon ~                     | Signatur            | * AVD1                       |                     |                         |               |                  |
|                                      | Innkommende SA      | NS vil bli videresendt til ( | de valgte brukerne: |                         |               |                  |
| □ Fornavn Etternavn ▲ Signatur Skole |                     |                              |                     |                         |               |                  |
| Erling                               |                     | Nereng                       |                     | Eplehagen sko           | le            |                  |
| ✓ Ola Schøyen E                      |                     |                              | Eplehagen sko       | le                      |               |                  |

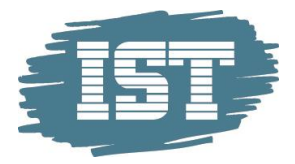

### **Tildelte numre**

Under **Tildelte numre** vises det eller de numrene som kommunen er tildelt. Brukeren må ha rettigheten **Licence owner** for å få tilgang til denne menyen. En kommune kan ha fått tildelt et nummer som gjelder for alle enhentene eller et nummer for hver enhet. Det er dette nummeret som benyttes for innkomne meldinger, fra f.eks foresatte. Bruker med rettighet til menyen kan tilordne signaturer til nummeret. Det kan være personlige signaturer eller gruppesignaturer. Alle innkomne meldinger til det aktuelle nummeret vil da bli videresendt til denne signaturen, i tillegg til den opprinnelige mottakeren (signaturen). Den eller de signaturene som er knyttet til det tildelte nummeret vil følge alle innkomne meldinger.

|                                          | re |
|------------------------------------------|----|
| Tildelte numre       Skilletegn:       ; |    |
| Nummer 🔺 Signaturer for videresending    |    |
| +475944 OLSC                             |    |

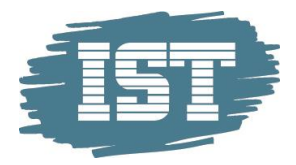

### **Administrere grenser**

Modulen **Administrere grenser** tillater brukere med administratorrettigheter å sette begrensning på utsendelse av SMS-meldinger. Dette gjelder både for den enkelte skole og den enkelte bruker. Det **må** være satt en grense både for brukeren og skolen for at en bruker skal kunne sende meldinger.

Beløpet som angis er ikke reelle penger, men en form for poengsystem. Tilsvarende er beløpet som angis ved utsendelse av en melding ikke reelle penger men poeng. Hvis en melding til én mottaker er beregnet til 0,5 kr (poeng) og en bruker er tildelt 100 kr (poeng), kan brukeren sende ut 200 meldinger/mottakere.

En bruker med administratorrettigheter på en skole vil bare kunne se kontoen registrert på samme skole. En slik bruker kan administrere grenser for sin skole og sine brukere. Brukere med superbrukerrettigheter vil kunne se alle kontoer for alle brukere for alle skoler innenfor installasjonen. Om en bruker arbeider på flere skoler, vil superbruker kunne se all kontoene for denne brukeren.

For å sette begrensning for en bruker:

- 1. Bruk filter på **Administrere grenser** for å finne en bruker.
- 2. Velg aktuell bruker(e) i listen og klikk på knappen for Rediger.
- 3. Sett inn begrensning og klikk på Lagre.

Det kan hakes av for flere bruker om disse skal tildeles samme grense.

| Kommunikasjon ^         |   |                            |             |                 | Gren | se for bru | kere   | Grense for skoler |
|-------------------------|---|----------------------------|-------------|-----------------|------|------------|--------|-------------------|
| Statistikk              |   | /                          |             |                 |      |            | Filtre | ere på etternavn  |
| Administrere grenser    |   | Fornavn                    | Etternavn 🔺 | Skole           |      | Grense     |        | Aktuell saldo     |
| Administrere videresend | - | <ul> <li>Erling</li> </ul> | Nereng      | Eplehagen skole |      | 0 NOK      |        | 0 NOK             |
| Administrere signaturer | ſ | Ola                        | Schøyen     | Eplehagen skole |      | 100 NOK    |        | 97.5 NOK          |
| Kommunikasjon           |   |                            |             |                 |      |            |        |                   |
| Innstillinger           |   |                            |             |                 |      |            |        |                   |

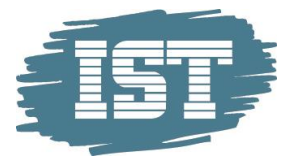

### Statistikk

Statistikkmodulen er bare tilgjengelig for administrator og inneholder to fliker, **Statistikk** og **Statistikk for skoler**. En administrator på en skole vil bare ha tilgang til egne data. Mens en administrator på kommunenivå vil ha tilgang til data for alle skoler og alle brukere.

Det kan settes opp filter for bruker og periode. Meldinger som ikke er levert inngår ikke i statistikken. Husk også at én melding er på maks 160 tegn. Overstiger en 160 tegn regnes dette som flere meldinger.

### Statistikk

Fliken **Statistikk** gir administrator en oversikt over hvor mange meldinger en bruker har sendt, mottatt og videresendt.

### Statistikk for skoler

Fliken **Statistikk** for skoler gir administrator en oversikt over hvor mange meldinger en skole har sendt, mottatt og videresendt, samt totalt innkomne meldinger.

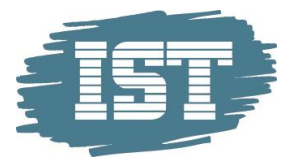

# **Tildele rettighet**

For å kunne benytte modulen **Kommunikasjon** må brukeren ha en konto med rollen HMC User tildelt på riktig enhet.

|           | ~ |
|-----------|---|
| Startside |   |
| Konto     | ^ |
| Kontoer   |   |

Hvis en bruker har en ansettelse som pedagogisk og en aktiv stilling ved enheten, vil rollen automatisk bli tildelt. Når vedkommende slutter i stillingen vil rollen automatisk bli slettet fra enheten. Denne legges på type Staff.

Hvis en bruker skal ha modulen på en enhet vedkommende ikke har en stilling ved eller at vedkommende ikke har en ansettelse som pedagogisk, må rollen tildelse manuelt. Den må da legges på type Admin. Hvis rollen legges på Staff vil den automatisk bli fjernet.

Det kan da f.eks. se slik ut:

|                                           |               |        | Kontoroller     | Kontoinnstillinger |
|-------------------------------------------|---------------|--------|-----------------|--------------------|
| • <b>+</b> - C                            |               |        |                 | ▼~                 |
| Rollenavn 💌                               | Туре          | System | Elementnavn     |                    |
| HMC User (automatisk tildelt) Ansatte HMC |               |        | Eplehagen skole | •                  |
| HMC User                                  | Administrator | HMC    | Pærehagen skol  | e                  |